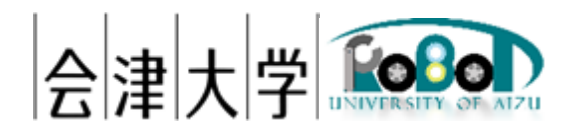

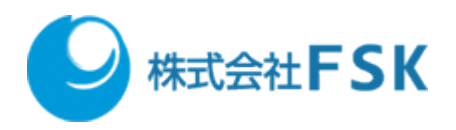

# 機能仕様書 ServoMotorControl

Ver1.0.0

発行日 2018年08月21日 公立大学法人会津大学 株式会社 FSK

# 目次

| 1. | はじ   | こめに           | L |
|----|------|---------------|---|
|    | 1.1. | 開発環境          | L |
|    | 1.2. | 使用機器          | L |
| 2. | RTO  | C構成、静的事項      | 5 |
|    | 2.1. | モジュール名        | 5 |
|    | 2.2. | 機能概要          | 5 |
|    | 2.3. | コンポーネント図      | 5 |
|    | 2.4. | ポート情報         | 5 |
|    | 2.5. | コンフィギュレーション情報 | 3 |
| 3. | RTO  | C 振る舞い、動的事項   | 7 |
|    | 3.1. | アルゴリズム        | 7 |
|    | 3.1. | 1. onActive   | 7 |
|    | 3.1. | 2. on Excute  | 7 |
|    | 3.1. | 3. onDeactive | 7 |

# 1. はじめに

## 1.1. 開発環境

| 言語・環境    |                     | バージョン            | 補足 |
|----------|---------------------|------------------|----|
| OS       | Raspbian            | Raspbian(Jissei) | -  |
| 開発言語     | Python              | 2.7.10           | -  |
| RTミドルウェア | OpenRTM-aist-Python | 1.1.2            | -  |
| ライブラリー   | smbus               | -                | -  |

### 1.2. 使用機器

| 名称                         | 補足                                     |
|----------------------------|----------------------------------------|
| Raspberry Pi               | Raspberry Pi 2、Raspberry Pi 3 どちらでも大丈夫 |
|                            | です。                                    |
| FaBo #605                  | 使用するサーボモータドライバーは PCA9685 で             |
|                            | す。                                     |
| ロボットアーム:                   | 使用しているサーボモータは MG995 と MG945            |
| サインスマート 3 軸 パレタイジングロボット ロ  | を想定しています。                              |
| ボットアーム キット For Arduino UNO |                                        |
| MEGA250 電子自作               |                                        |

### 1.2.1. PCA9685

# https://www.nxp.com/docs/en/data-sheet/PCA9685.pdf

必要情報

|           | 値                                               | 説明                           |
|-----------|-------------------------------------------------|------------------------------|
| デバイスアドレス  | 0x40                                            | PCA9865 のデバイスアドレス。I2C で通信時に  |
|           |                                                 | 使用。                          |
| 分解能       | 4096                                            | 分解能とは何 step けられるかということです。    |
|           |                                                 | ここでは周期を 4096step にわけられるというこ  |
|           |                                                 | とになります。                      |
| osc clock | 25MHz                                           | 処理能力                         |
| プリスケール値   | osc clock                                       | プリスケール値の求め方                  |
|           | $=$ Round( $\frac{1}{4096 * update rate} - 1$ ) | PWM 周波数を設定するための値             |
|           |                                                 | updata rateはサーボモータのPWM 周期になり |
|           |                                                 | ます。                          |

1.2.2. ロボットアーム

・MG995 メタル ギア デジタル ハイトルク サーボ

http://www.towerpro.com.tw/product/mg995/

http://www.electronicoscaldas.com/datasheet/MG995\_Tower-Pro.pdf

性能

| サイズ        | 40.7 x 19.7 x 42.9 ミリメートル |
|------------|---------------------------|
| 角度         | 180度                      |
| トルク        | 9.4 キロ/ センチメートル (4.8V)    |
| 速度         | $0.20/60^{\circ}$ (4.8V)  |
| PWM 周期     | 20  ms(50 Hz)             |
| デューティーサイクル | 記載なし                      |

・MG945 メタル ギア デジタル ハイトルク サーボ

http://www.towerpro.com.tw/product/mg945/

性能

| サイズ        | 40.7 x 19.7 x 42.9 ミリメートル |
|------------|---------------------------|
| 角度         | 120度                      |
| トルク        | 12 キロ/ センチメートル (4.8V)     |
| 速度         | $0.23/60^{\circ}$ (4.8V)  |
| PWM 周期     | 記載なし                      |
| デューティーサイクル | 記載なし                      |

・必要情報

|         | 値                 |        | 説明                                                                           |
|---------|-------------------|--------|------------------------------------------------------------------------------|
| PWM 周期  | 50 Hz             |        | <b>ON</b> の時間と <b>OFF</b> の時間の周期                                             |
|         |                   |        | 今回は MG995 の 50Hz を使用します。                                                     |
| デューティーサ | 0.5               | $\sim$ | 電圧をかけている時間。電圧をかけていることが出来る時間は基                                                |
| イクル     | $2.4 \mathrm{ms}$ |        | 本的にサーボモータごとに決まっています。                                                         |
|         |                   |        | 本来は各サーボのデータシートを参考にするのですが、記載がな                                                |
|         |                   |        | いので今回使用サーボモータと同社のサーボモータの SG90 とこ                                             |
|         |                   |        | ちらが手で確認した値を参考にしたいと思います。                                                      |
|         |                   |        | SG90                                                                         |
|         |                   |        | <ul> <li>http://akizukidenshi.com/download/ds/towerpro/SG90_a.pdf</li> </ul> |

・ロボットアームの角度

サーボモータは 0~180 度まで動作しますが実際の所、ロボットアームはハード上の問題により稼働角度 は小さいです。以下に実際の角度を記載します。 グリッパー部分

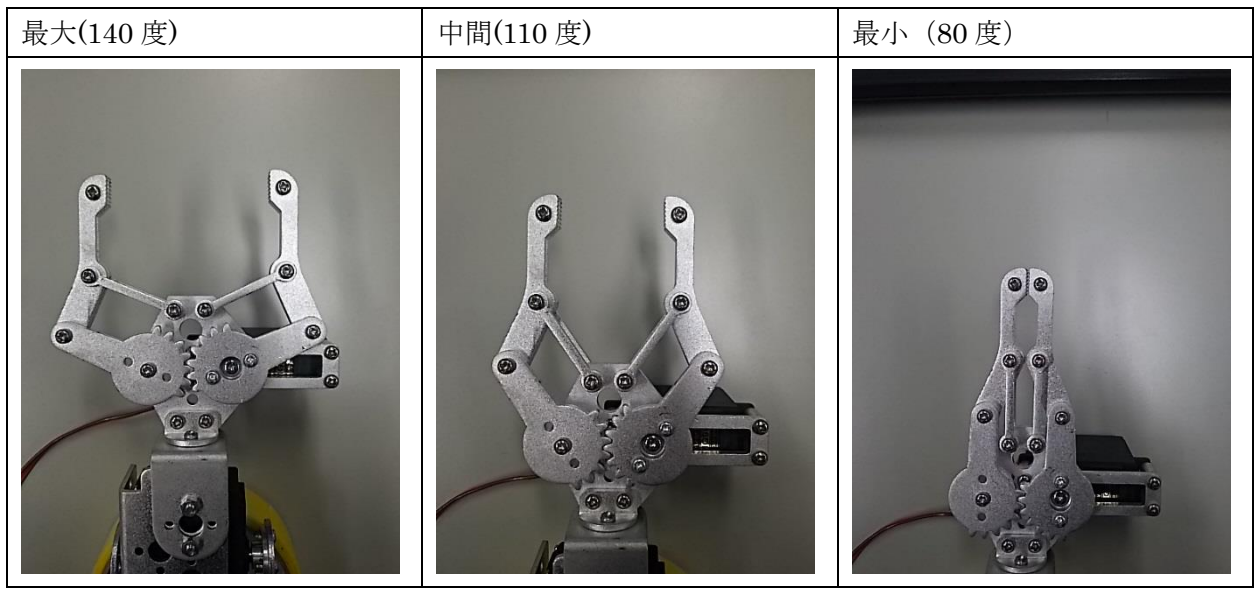

## • 中間部分

| 最大(180度) | 中間(75度) | 最小(35度) |
|----------|---------|---------|
|          |         |         |

| ・台座部分    |         |        |
|----------|---------|--------|
| 最大(180度) | 中間(90度) | 最小(0度) |
|          |         |        |

#### 2. RTC 構成、静的事項

2.1. モジュール名

 ${\bf ServoMotorControl}$ 

2.2. 機能概要

FaBo(#605)に接続された「サインスマート 3 軸 パレタイジングロボット ロボットアーム キット」 を動かすためのコンポーネントです。

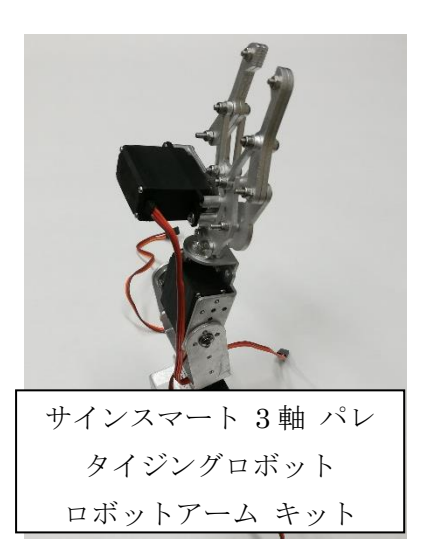

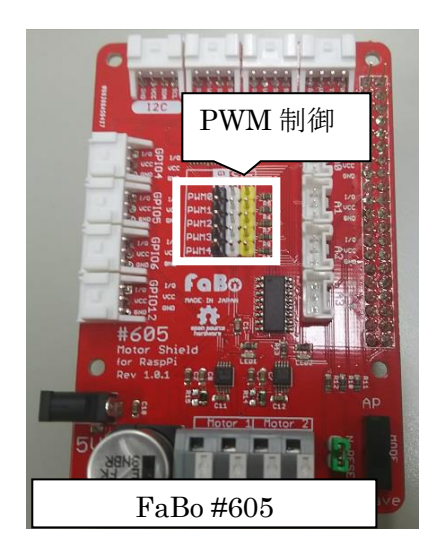

FaBo(#605)の PWM 制御のピンにロボットアームの以下の部分を接続して使用する。

| PWM 番号 | 差し込むサーボモータ |
|--------|------------|
| PWM0   | グリッパー部分    |
| PWM1   | 中間部分       |
| PWM2   | 台座部分       |

ロボットアーム以外にも接続されたサーボモータを動かすことが出来ます。 角度を受け取りその角度にサーボモータを動かします。

2.3. コンポーネント図

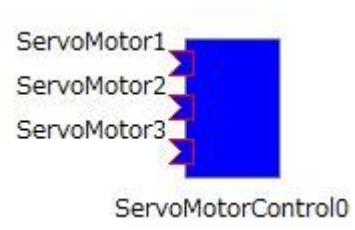

2.4. ポート情報

A)Inport

| 名称          | 型               | 説明                     |
|-------------|-----------------|------------------------|
| ServoMotor1 | RTC::TimedFloat | FaBo PWM0 接続のサーボモータを動か |

|             |                 | す値(角度)を取得。             |
|-------------|-----------------|------------------------|
| ServoMotor2 | RTC::TimedFloat | FaBo PWM1 接続のサーボモータを動か |
|             |                 | す値(角度)を取得。             |
| ServoMotor3 | RTC::TimedFloat | FaBo PWM2 接続のサーボモータを動か |
|             |                 | す値(角度)を取得。             |

#### B)OutPort

なし

# 2.5. コンフィギュレーション情報

| 名称                  | 型   | 範囲        | 初期値 | 説明                   |
|---------------------|-----|-----------|-----|----------------------|
| ServoMotor1AngleMax | int | 0<=x<=180 | 140 | PWM0 に接続されたサーボモータの最大 |
|                     |     |           |     | 角度                   |
| ServoMotor1AngleMin | int | 0<=x<=180 | 80  | PWM0 に接続されたサーボモータの最小 |
|                     |     |           |     | 角度                   |
| ServoMotor2AngleMax | int | 0<=x<=180 | 180 | PWM1 に接続されたサーボモータの最大 |
|                     |     |           |     | 角度                   |
| ServoMotor2AngleMin | int | 0<=x<=180 | 35  | PWM1 に接続されたサーボモータの最小 |
|                     |     |           |     | 角度                   |
| ServoMotor3AngleMax | int | 0<=x<=180 | 180 | PWM2 に接続されたサーボモータの最大 |
|                     |     |           |     | 角度                   |
| ServoMotor3AngleMin | int | 0<=x<=180 | 0   | PWM2 に接続されたサーボモータの最小 |
|                     |     |           |     | 角度                   |

2.6. 実行周期

10[Hz]

実際に使用するときは SystemEditor 上で調節してください。

- 3. RTC 振る舞い、動的事項
- 3.1. アルゴリズム
- 3.1.1. Initialize
  - 1) Smbus の初期宣言
  - 2) ServoMotor1,2,3の値を初期化
- 3.1.2. onActive
  - 1) PCA9685 を使用するための初期設定
- 3.1.3. onExcute
  - 1) InPort:ServoMotor1に値があるか確認ある場合は以下の処理をする。
    - 1. ServoMotor1の値を読み込む。
    - 2. ServoMotor1の値が ServoMotor1AngleMin 以上 ServoMotor1AngleMax 以下であること、前回読み込んだ値と同じではないことを確認。
    - 3. ServoMotor1を PCA9685 で使用する値(Duty 比)に変換。
    - 4. PWM0 に接続しているサーボモータに値を入力。
  - 2) InPort:ServoMotor2 に値があるか確認ある場合は以下の処理をする。
    - 1. ServoMotor2の値を読み込む。
    - 2. ServoMotor2の値が ServoMotor2AngleMin 以上 ServoMotor2AngleMax 以下であること、前回読み込んだ値と同じではないことを確認。
    - 3. ServoMotor2をPCA9685で使用する値(Duty比)に変換。
    - 4. PWM1 に接続しているサーボモータに値を入力。
  - 3) InPort:ServoMotor3 に値があるか確認ある場合は以下の処理をする。
    - 1. ServoMotor3の値を読み込む。
    - 2. ServoMotor3の値が ServoMotor3AngleMin 以上 ServoMotor3AngleMax 以下であること、前回読み込んだ値と同じではないことを確認。
    - 3. ServoMotor3 を PCA9685 で使用する値(Duty 比)に変換する。
    - 4. PWM2 に接続しているサーボモータに値を入力。

#### 3.1.4. onDeactive

なし

#### 3.1.5. onError

1) エラー箇所を番号で表示。

エラーの番号と内容

| 番号 | 場所           | 内容                            |  |  |
|----|--------------|-------------------------------|--|--|
| 0  | onInitialize | sumBus の初期宣言かサーボモータの値の初期値でエラー |  |  |
| 1  | onActivate   | PCA9685を使用するための初期設定でエラー       |  |  |
| 2  | onExecute    | ServoMotor1の値を読み込みの処理でエラー     |  |  |
| 3  | onExecute    | サーボモータ1の値の入力時にエラー             |  |  |
| 4  | onExecute    | ServoMotor2の値を読み込みの処理でエラー     |  |  |
| 5  | onExecute    | サーボモータ2の値の入力時にエラー             |  |  |

|   |           | -                         |
|---|-----------|---------------------------|
| 6 | onExecute | ServoMotor3の値を読み込みの処理でエラー |
| 7 | onExecute | サーボモータ3の値の入力時にエラー         |

# 著作権

本文書の著作権は公立大学法人会津大学に帰属します。

この文書のライセンスは以下のとおりです。

<u>クリエイティブ・コモンズ表示2.1日本</u>

Creative Commons - 表示 2.1 日本 - CC BY 2.1 JP

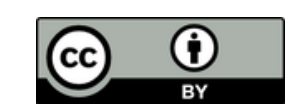